1. Открываем Пуск-> Панель управления

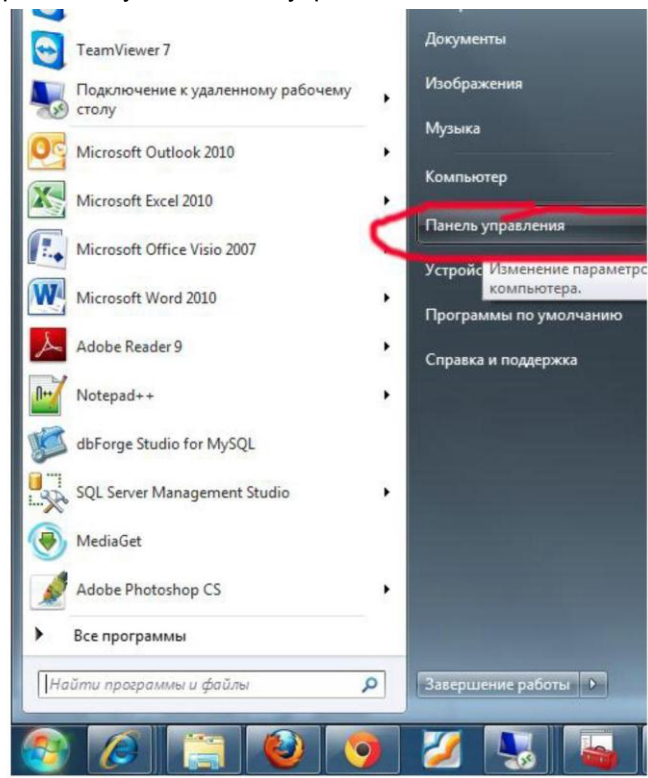

2. Далее КриптоПро CSP

| Настройка параметров компью                    | repa                          |                            |                          |
|------------------------------------------------|-------------------------------|----------------------------|--------------------------|
| Flash Player (32 Sura)                         | K Windows Anytime Upgrade     | Windows CardSpace          | Antoneover               |
| Архивация и восстановление                     | Fpangmayap Windows            | Восстановление             | 📑 Гаджеты рабочего стола |
| 📶 Датчик расположения и другие дат             | 🚔 Диспетчер устройств         | 📓 Диспетчер учетных данных | ад Домашная группа       |
| 🖣 Звук                                         | 🔚 Значки области уведомлений  | 📖 Клавиатура               | 🕼 КриптоПро CSP          |
| <ol> <li>Панель задач и меню "Пуск"</li> </ol> | 🛐 Панель управления IDT Audio | 🛃 Панель управления NVIDIA | Параметры индексирования |
| 0                                              |                               | ( Deurs (2) furs)          |                          |

3.Далее Сервис -> Просмотреть сертификаты в контейнере КрипгоПро CSP

| ополнительно                                                                                                 | Алгоритмы                                                                                     | Безопасность                                                                                       | Winlogon               |
|----------------------------------------------------------------------------------------------------|-----------------------------------------------------------------------------------------------|----------------------------------------------------------------------------------------------------|------------------------|
| Общие                                                                                                    | Оборудов                                                                                      | ание 🧹                                                                                             | Сервис                 |
| Контейнер закрыт<br>Эти мастера позво<br>удалить контейне                                                    | гого ключа<br>оляют протестиро<br>р закрытого ключ                                            | вать, скопировать<br>на с носителя.                                                                | или                    |
| Протестировать                                                                                               | Скопиров                                                                                      | ать ] [Уда                                                                                         | алить                  |
| Сертификаты в ко                                                                                             | онтейнере закрыт                                                                              | ого ключа                                                                                          |                        |
| в контейнере закр                                                                                            | ытого ключа, и у                                                                              | становить их в хра                                                                                 | анилище                |
| в контейнере закр<br>сертификатор<br>Личный сертифика<br>Этот мастер позво<br>контейнерои закр<br>хоанилище. | Просмотреть се<br>ат<br>лляет связать серытого ключа, уст                                     | становить их в хри<br>ртификаты в конт<br>тификат из файла<br>ановив этот серти                    | ейнере<br>с<br>фикат в |
| в контейнере закр<br>сертификатор<br>Личный сертифика<br>Этот мастер позво<br>контейнерои закр<br>хранилище. | просмотреть се<br>просмотреть се<br>ат<br>уляет связать сер<br>ытого ключа, уст<br>Установить | становить их в хр.<br>ртификаты в конт<br>тификат из файла<br>ановив этот серти<br>личный сертифик | ейнере<br>с<br>фикат в |

4. Далее жмем Обзор(1), выделяем сертификат (2), жмем ОК(3)

| а па 📑 КриптоПро СSP                                                                                                    | 52                                                                                                    |
|----------------------------------------------------------------------------------------------------|----------------------------------------------------------------------------------------------------|
| Сертификаты в контейнере закрытого ключа                                                                                  | КриптоПро CSP                                                                                                    |
| Контейнер закрытого ключа<br>Ведите или укажите контейнер закрытого ключа для проскотра<br>сертификатов в этон контейнере | Оконска и составляет с составляет с<br>составляет с составляет с составляет с составляет с составляет с составляет с составляет с составляет с составл |
| на клочевого контейнера:                                                                                                  | інере         Слиск ключевых кантейнеров пользователя:           слиск ключевых кантейнеров пользователя:                                                                                                    |
| веденное имя задает ключевой контейнер:                                                                                   | сертификату                                                                                                    |
| Опользователя Компьютера                                                                                                  |                                                                                                    |
| <ul> <li>Пользователя</li> <li>Компьютера</li> <li>Бонить СSP для понска ключевых контейнеров:</li> </ul>                 | ЗСКОтнена                                                                                                    |

5. Жмем Далее, и Свойства.

| 08                                                                                                    |  |
|----------------------------------------------------------------------------------------------------|--|
| OID. 1.2.643.3.131.1.1=7700770077, E=abr@fns.ru, C=RU, S=77 г. М<br>E=admin@uc.fsrar.ru, L=г. Москва, C=RU, O=Росалкогольрегулиров |  |
|                                                                                                    |  |
| 24 февраля 2013 г. 16:49:00                                                                                                    |  |
| 48A6 43D1 0000 0000 007D                                                                                                    |  |
| Установить Свойства                                                                                                    |  |
|                                                                                                    |  |

- 6. Далее сверяем в экране данные•Тут должен быть ваш ИНН
- ✓ Организация-лицензиат ФСРАР
   Для вас должно быть вот так

| ощие   | Состав                                                                            | Путь сертификации                                                                                                    |
|--------|-----------------------------------------------------------------------------------|----------------------------------------------------------------------------------------------------|
|        | Свед                                                                              | ения о сертификате                                                                                                    |
| Это    | • Подтви<br>вашего<br>• Пользо<br>• Пользо<br>• 1.2.643<br>• 1.2.643<br>• 1.2.643 | рикат предназначается для:<br>ерждает удаленному компьютеру идентификацию<br>сомпьютера<br>ватель Центра Регистрации, НТТР, TLS клиент<br>.5.128.2<br>.5.128.4 |
| Kon    | у выда                                                                            | н: Иван Иванович Иванов                                                                                                    |
| Кем    | выдан:                                                                            | Удостоверяющий центр ФСРАР                                                                                                    |
| 9      | <b>Дейсте</b><br>Есть зак                                                         | <b>иителен с</b> 24. 02. 2012 <b>по</b> 24. 02. 2013<br>фытый ключ для этого сертификата.                                                                      |
| Подроб | Уст                                                                               | ановить сертификат Заявление поставщика<br>тификатах                                                                                                    |

1 – Идентификатор Удостоверяющего центра, 2 – признаки лицензиата ФСРАР

✓ Организация лицензиат розницы

| Серти | фикат                                                                                                    |
|-------|----------------------------------------------------------------------------------------------------|
| бщие  | Состав Путь сертификации                                                                                                    |
|       | Сведения о сертификате                                                                                                    |
| Этс   | т сертификат предназначается для:<br>Полтевуждает удаленному компьютеру идентификацию<br>вашего компьютера<br>Пользователь Центра Регистрации, НПТР, TLS клиент<br>1.2643.5.128.2<br>1.2643.5.128.2<br>4 |
| Kon   | <b>іу выдан:</b> Иван Иванович Иванов                                                                                                    |
| Ker   | <b>і выдан:</b> Удостоверяющий центр ФСРАР                                                                                                    |
| f     | <b>Действителен с</b> 24. 02. 2012 <b>по</b> 24. 02. 2013<br>Есть закрытый ключ для этого сертификата.                                                                                                   |
|       | Установить сертификат Заявление поставщика                                                                                                    |

- 1 Идентификатор Удостоверяющего центра, 2 признаки лицензиата розницы
- Организация потребитель спирта
   Для вас должно быть вот так

| щие   | Состав                                                  | Путь сертификации                                                                                                    |
|-------|---------------------------------------------------------|----------------------------------------------------------------------------------------------------|
| C p   | Свед                                                    | ения о сертификате                                                                                                    |
| Это   | • Подтв<br>вашего<br>• Пользо<br>• 1.2.643<br>• 1.2.643 | рикат предназначается для:<br>ерждает удаленному компьютеру идентификацию<br>компьютера<br>затель Центра Регистрации, HTTP, TLS клиент<br>5.5.1.28.2<br>5.5.1.28.3 |
| Kon   | у выда                                                  | н: Иван Иванович Иванов                                                                                                    |
| Кем   | выдан                                                   | Удостоверяющий центр ФСРАР                                                                                                    |
| 9     | <b>Дейсти</b><br>Есть зан                               | <b>зителен с</b> 24. 02. 2012 <b>по</b> 24. 02. 2013<br>срытый ключ для этого сертификата.                                                                         |
| одроб | Уст<br>інее о <u>ber</u>                                | ановить сертификат Заявление поставщика<br>тификатах                                                                                                    |

- 1 Идентификатор Удостоверяющего центра, 2 признаки лицензиата розницы
- ✓ Организация(ИП), Торгующий пивом и пивными напитками Для вас должно быть вот так

| щие | Состав                                                  | Путь сертификации                                                                                   |                                                           |
|-----|---------------------------------------------------------|----------------------------------------------------------------------------------------------------|-----------------------------------------------------------|
| 0   | Свед                                                    | ения о сертификате                                                                                  |                                                           |
| Это | • Подтв<br>вашего<br>• Пользо<br>• 1.2.643<br>• 1.2.643 | фикат предназначает<br>ерждает удаленному ком<br>компьютера<br>ватель Центра Регистра<br>5.5.1.28.3 | ся для:<br>пьютеру идентификацию<br>ции, HTTP, TLS клиент |
| Ком | у выда                                                  | н: Иван Иванович Ив                                                                                 | анов                                                      |
| Кем | выдан                                                   | Удостоверяющий                                                                                      | центр ФСРАР                                               |
| 9   | <b>Дейсти</b><br>Есть зан                               | <b>зителен с</b> 24.02.2012<br>хрытый ключ для этого с                                              | 24. 02. 2013 ертификата.                                  |
|     | Уст                                                     | ановить сертификат                                                                                  | Заявление поставщика                                      |
| роб | Hee o cer                                               | тификатах                                                                                           |                                                           |

1 – Идентификатор Удостоверяющего центра, 2 – признаки лицензиата розницы

В личном кабинете регистрировать требуется четко в своем разделе.